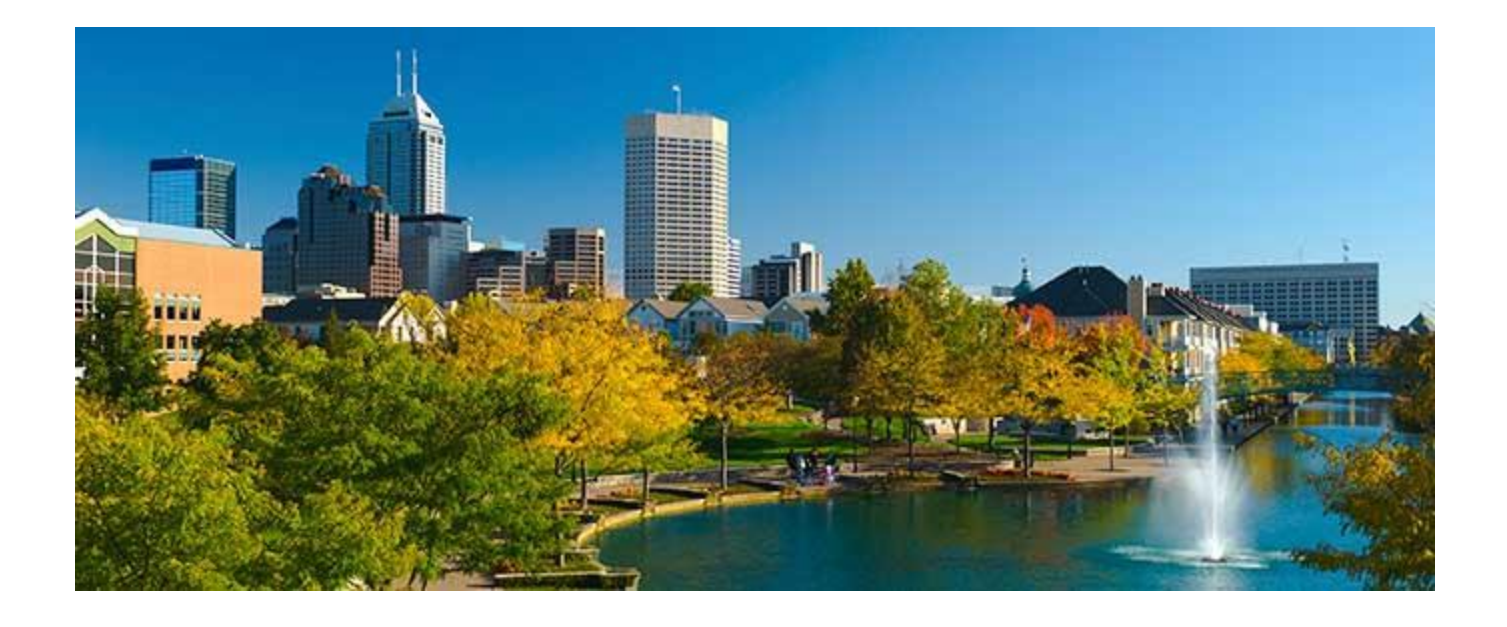

# Special Event Permit Application User Guide

City of Indianapolis Department of Business and Neighborhood Services 200 E. Washington St., Ste. 107 Indianapolis, IN 46204 website: ht

od Services phone: 317-327-4316 email: specialevents@indy.gov website: https://www.indy.gov/activity/special-events-permits

## **Creating a Citizen Access Portal Account**

The Department of Business & Neighborhood Services (BNS) web-based Citizen Access Portal allows applicants to research cases as well as apply for most cases 100% electronically without having to visit BNS's office.

### Citizen Access Portal User Requirements

Internet Browser

The Citizen Access Portal will need one of the following web browsers:Internet Explorer 10Google Chrome 34Mozilla Firefox 29Safari 6

## Navigating to the Citizen's Access Portal

The direct link to the Citizen Access Portal is: <u>https://accela9ca.indy.gov/citizenaccess/</u>

The Citizen Access Portal can be accessed through the <u>BNS website</u> by using the Accela Citizen Access Portal link under Services and Information.

- 1. Account Registration
  - a. On the Citizen Access Portal homepage, click the link labeled "Register for an Account" just below and to the right of the City logo at the top of the page.

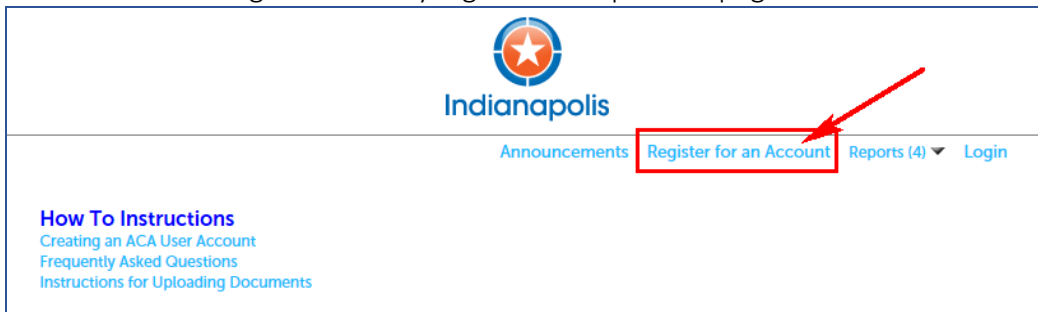

b. The next screen contains terms and conditions to create an account. Please read and accept before proceeding by clicking 'Continue Application'.

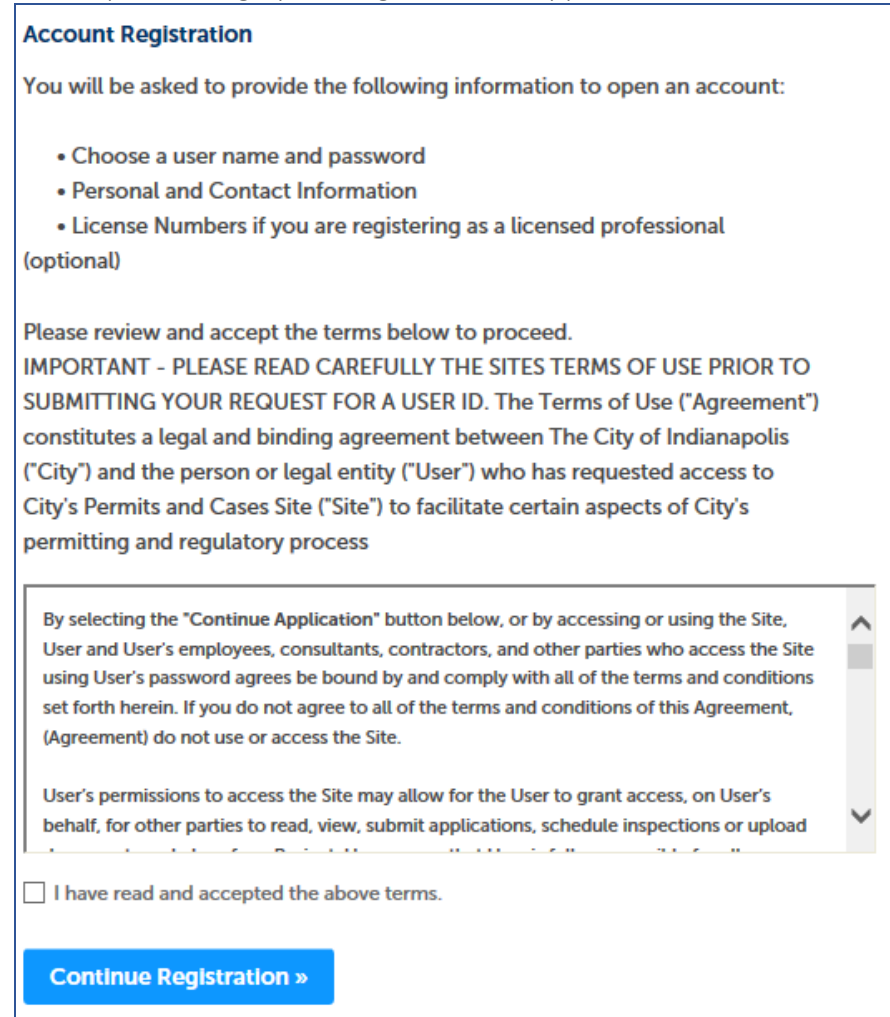

- 2. Login Information
  - a. On the next screen, create a user name and password.
  - b. The user name and password created will be used to gain access into the portal.

| Account Registration Step 2<br>Enter/Confirm Your Account | Information | * indicates a required field. |
|-----------------------------------------------------------|-------------|-------------------------------|
| Login Information                                         |             |                               |
| * User Name:                                              | 0           |                               |
| * E-mail Address:                                         |             |                               |
| lucy.west@indy.gov                                        |             |                               |
| * Password:                                               |             |                               |
| * Type Password Again:                                    |             |                               |
| *Enter Security Question:                                 | 0           |                               |
| *Answer:                                                  | 0           |                               |

#### 3. Contact Information

- a. Below the Login Information, enter the contact information.
  - i. Click the 'Add New' button to proceed.
  - ii. You will need to select if you are applying as an "Individual" or an "Organization" and then click the 'Continue' button.

| Select Contact Type                        | × |
|--------------------------------------------|---|
| *Type:Select<br>Individual<br>Organization |   |
| Continue Discard Changes                   |   |
|                                            |   |

iii. Input information in the pop-up screen and then click the 'Continue' button.

| Contact Infor     | mation   |                 |       |
|-------------------|----------|-----------------|-------|
| * First:          | Middle:  | * Last:         |       |
| Name of Business: |          |                 |       |
| * Address Line 1: |          |                 |       |
| * City:           | * State: |                 | *Zip: |
| * Primary Phone:  | Selec    | Alternate Phone |       |
| Fax:              |          | *E-mail:        |       |
|                   |          |                 |       |

Note: The email address entered will be used to verify the account in the next step.

- 4. Continue Registration & Verification
  - a. After reviewing the contact information entered, click the 'Continue Registration' button to submit the new account request.
  - b. To complete the account creation, check your email for an email from <u>bns.noreply@indy.gov</u>. Click the link in the email to verify the account email address and be directed back to the Citizen Access login screen. Your account cannot be used until this email verification link is clicked.
    - i. If you do not see the email in your Inbox, please check the junk or spam folders of your email account.
- 5. Applicants can now log in with the user name and password.

#### Submitting a Special Event Permit Application

Applications for Special Event Permits and the required documentation that must accompany them can be submitted online through the Citizen Access Portal.

- 1. Log in to your Citizen Access Portal account.
- 2. Navigating to the 'Permits and Contractors' Tab.
  - a. On the Citizen Access Portal home page, click the link for 'Permits and Contractors'.

|                                                                                                    | Indian                  | <b>9</b><br>apolis                         |                  |                        |                  |
|----------------------------------------------------------------------------------------------------|-------------------------|--------------------------------------------|------------------|------------------------|------------------|
| Announcements Logged in as:                                                                                                    | Folders (0)             | 📜 Cart (0) Repo                            | orts (4) 🔻       | Account Mar            | nagement Logo    |
| tructions an ACA User Account<br>equently Asked Questions<br>tructions for Uploading Documents<br>the Permits and Contractors Enform<br>Dashboard My Records My Account | cement Plan<br>Advanced | nning / Historic Pr<br>Search <del>–</del> | eservatior       | n more 🔻               | ,                |
| Saved in Cart (0)                                                                                                    | View Cart               | My Collection (0)                          |                  |                        | View Collection  |
|                                                                                                    |                         |                                            |                  |                        | View Collections |
| There are no items in you<br>shopping cart right now.                                                                                                    | r                       | You d                                      | o not ha<br>rigi | ive any col<br>ht now. | lections         |

#### 3. Create an Application

a. On the 'Permits and Contractors' page, click the 'Create an Application' link.

| Home         | Permits and Co                                                                                                    | ontractors Enforce       | ement Planı             | ning / Historic Preserv | ation more          | •           |  |  |
|--------------|----------------------------------------------------------------------------------------------------|--------------------------|-------------------------|-------------------------|---------------------|-------------|--|--|
| Create a     | n Application                                                                                                    | Search Cases Sc          | hedule an Inspe         | ection                  |                     |             |  |  |
| Perm         | its                                                                                                    | $\searrow$               |                         |                         |                     |             |  |  |
| Showing 0    | -0 of 0                                                                                                    |                          |                         |                         |                     |             |  |  |
| Date         | Case Number                                                                                                    | Case Type                | Status                  | Address                 | Action              | Short Notes |  |  |
| No recor     | ds found.                                                                                                    |                          |                         |                         |                     |             |  |  |
| Searc        | h Permit                                                                                                    | Cases                    |                         |                         |                     |             |  |  |
| Welcome      | to the Permit and                                                                                                    | Contractor research      | page. You will          | be able to search the ( | City's database for | current     |  |  |
| informatio   | on on permit-rela                                                                                                    | ted cases. Please clic   | k <u>here</u> for addit | ional information.      |                     |             |  |  |
| On this pa   | age, information v                                                                                                    | vill be displayed for th | e following:            |                         |                     |             |  |  |
| • Per<br>Plu | <ul> <li>Permits, including: Drainage, Driveway, Electrical, Flood, Heating &amp; Cooling, Improvement Location, Master,<br/>Plumbing, Right of Way, Sewer Connection, Sewer Construction, Sign, Street Construction, Structural, and Wrecking</li> </ul> |                          |                         |                         |                     |             |  |  |
| • Cas        | Cases, including: Notification, State Variance, Research, and Self Certification Tags                                                                                                    |                          |                         |                         |                     |             |  |  |
| Permits a    | Permits and Cases can be searched by General Search or Site Address.                                                                                                    |                          |                         |                         |                     |             |  |  |
| Use the d    | ropdown menu to                                                                                                    | change the Search t      | ype.                    |                         |                     |             |  |  |
| Genera       | Il Search                                                                                                    |                          |                         | c                       | eneral Search       | •           |  |  |

- b. The next screen contains terms and conditions to apply for a permit. Please read and accept before proceeding by clicking 'Continue Application'.
- 4. Select the Permit Type
  - a. Select the radial button next to 'Special Event Permit'.
  - b. Click 'Continue Application' button.

| Select a Permits Type                                                                                                    |                                                                                             |  |  |  |  |  |  |
|----------------------------------------------------------------------------------------------------|---------------------------------------------------------------------------------------------|--|--|--|--|--|--|
| Not sure what permit/case type you need? Click                                                                                                    | on the link(s) below for more information.                                                  |  |  |  |  |  |  |
| Drainage Info Page:<br>Electrical Info Page:<br>Improvement Location Info Page<br>Structural Info Page:                                                                                                    | Driveway Info Page:<br>Heating & Cooling Info Page:<br>Right of Way Info Page:<br>Wrecking: |  |  |  |  |  |  |
| NOTE: The list of permit types displayed here will                                                                                                    | l vary based on your contractor license type (if any).                                      |  |  |  |  |  |  |
| Please select Research from the options below if<br>Search  Drainage Permit-1-2 Family Drainage Permit-Non-Residential Fee Appeal Case Improvement Location Permit-1-2 Family Improvement Location Permit-Non-Residential On-Premises-Building Sign On-Premises-Preestanding Sign On-Premises-Protruding Sign On-Premises-Portruding Sign Right of Way Permit-Oversize-Overweight Right of Way Permit-Use | f you are requesting an Administrative Fee Appeal Request.                                  |  |  |  |  |  |  |
| Structural - Multi-Family     Structural - Non-Residential     Structural - One or Two Family     Wrecking Permit-1-2 Family     Wrecking Permit-Multi-Family     Wrecking Permit-Non-Residential                                                                                                    |                                                                                             |  |  |  |  |  |  |

- 5. Applicant Information
  - a. Please note that the information entered in this step will be the email address that all electronic notices will be sent to. It is very important that the information in this section be accurate for the applicant.
  - b. Click the 'Select from Account' button.

| Special Event Permit                                        |                           |                               |                             |                          |     |  |  |  |  |
|-------------------------------------------------------------|---------------------------|-------------------------------|-----------------------------|--------------------------|-----|--|--|--|--|
| 1 Applicant                                                 | 2 Event Location          | 3 Event Details               | 4 Step 4                    | 5 Review                 | 6   |  |  |  |  |
| Step 1: Applicant > Applicant * indicates a required field. |                           |                               |                             |                          |     |  |  |  |  |
| Applicant                                                   |                           |                               |                             |                          |     |  |  |  |  |
| If you are the applicant, click                             | on Select from Account to | add your contact information. | Click Create New, if someon | e else is the applicant. |     |  |  |  |  |
| Select from Account Add New                                 |                           |                               |                             |                          |     |  |  |  |  |
| Continue Applicatio                                         | n »                       |                               |                             | Save and resume la       | ter |  |  |  |  |

c. In the pop-up window, add an alternate phone number if one was not already on your contact information. Make any other necessary changes to the information and then click 'Continue'.

| Contact Ir       | nformatio      | n   |                        | × |
|------------------|----------------|-----|------------------------|---|
| * First:         | Middle:        |     | *Last:                 |   |
| George           |                |     | Washington             |   |
| Name of Busine   | SS:            |     |                        |   |
| * Address Line 1 |                |     |                        |   |
| 1200 Madison Ave | nue, Suite 100 |     |                        |   |
| * City:          | * Sta          | te: | *Zip:                  |   |
| Indianapolis     | IN             | •   | 46225-                 |   |
| * Primary Phone  | 1              |     | * Alternate Phone: (?) |   |
| 317-327-4316     |                |     | 317-327-8700           |   |
| Fax:             |                | * 6 | -mail:                 |   |
|                  |                | s   | ecialevents@indy.gov   |   |
| Continue         | Discard Change | S   |                        |   |
|                  |                |     |                        |   |
|                  |                |     |                        |   |
|                  |                |     |                        |   |
|                  |                |     |                        |   |
|                  |                |     |                        |   |

- d. Back on the "Applicant" screen, you will see confirmation that the contact information was added successfully.
- e. Click the 'Continue Application' button.
- 6. Event Location
  - a. Type in the street number and street name of the event address.

| Special Event Permit                                                                        |                                |                              |                                |                              |       |  |  |  |  |
|---------------------------------------------------------------------------------------------|--------------------------------|------------------------------|--------------------------------|------------------------------|-------|--|--|--|--|
| 1 Applicant                                                                                 | 2 Event Location               | 3 Event Details              | 4 Step 4                       | 5 Review                     | 6     |  |  |  |  |
| Step 2: Event Location > Event Location<br>Enter the address of the event and click search. |                                |                              |                                |                              |       |  |  |  |  |
| Event Location                                                                              |                                |                              |                                |                              |       |  |  |  |  |
| Enter an address closest to                                                                 | the primary event area. If you | do not know the exact addres | s, please estimate the address | s and click Continue Applica | tion. |  |  |  |  |
| * Street No.:                                                                               | Direction:                     | * Street Name:               | Street Type:                   |                              |       |  |  |  |  |
| 1                                                                                           | Select 🔻                       | monument                     | Select                         | •                            |       |  |  |  |  |
| Unit Type:<br>Select                                                                        | Unit No.:                      |                              | 1                              |                              |       |  |  |  |  |
| City:                                                                                       | State:                         | Zip:                         |                                |                              |       |  |  |  |  |
|                                                                                             | Select 🔻                       |                              |                                |                              |       |  |  |  |  |
| MUST CLICK HERE TO SEARCH Clear                                                             |                                |                              |                                |                              |       |  |  |  |  |
| Continue Applicat                                                                           | ion »                          |                              |                                | Save and resume la           | iter  |  |  |  |  |

- b. Click the 'MUST CLICK HERE TO SEARCH' button.
- c. In the pop-up screen, select the parcel number.
  - i. If there is more than one parcel number listed, select the correct parcel number if you know it or select the first listed if you don't know the parcel number.
- d. Click the 'Select' button.

| Ado        | Address Search Result List         |             |       |             |                 |         |         |  |
|------------|------------------------------------|-------------|-------|-------------|-----------------|---------|---------|--|
| Add        | Iresses                            |             |       |             |                 |         |         |  |
| Show       | ing 1-1 of 1                       |             |       |             |                 |         |         |  |
|            | Address                            |             |       |             | City            | State   | Zip     |  |
| ۲          | 1 MONUMENT CIR, INDI               | ANAPOLIS IN | 46204 |             | INDIANAPOLIS    | IN      | 46204   |  |
| Ass        | ociated Parcels                    |             |       |             |                 |         |         |  |
| Show       | ing 1-2 of 2                       |             |       |             |                 |         |         |  |
|            | Parcel Number                      | Lot         | Block | Subdivision |                 |         |         |  |
| ۲          | 1075318                            |             |       |             |                 |         |         |  |
| $\bigcirc$ | 1097668                            |             |       |             |                 |         |         |  |
| Asse       | Associated Owners Showing 1-1 of 1 |             |       |             |                 |         |         |  |
|            | Name                               |             |       | Address     |                 |         |         |  |
| ۲          | INDIANAPOLIS POWER 8               | LIGHT CO    |       | PO BOX 159  | 95 INDIANAPOLIS | IN 4620 | 06-1595 |  |
| Se         | lect Cancel                        |             |       |             |                 |         |         |  |

e. Once the pop-up closes, click 'Continue Application'.

#### 7. Event Details

- a. Event Description
  - i. Enter the name of the event.
  - ii. Provide as detailed a description of the event as possible.

| Event Description                                                                         |                               |
|-------------------------------------------------------------------------------------------|-------------------------------|
| SEV DESCRIPTION<br>SEV Description                                                        |                               |
| Enter the name of the event here: * Please provide a detailed description of the event: * | Previous Application No.: (?) |

- b. Event Details
  - i. Provide the requested information specific to your event.
- c. No. of Meters
  - i. If you will be blocking any metered parking spaces or closing a street that has metered parking spaces, please list the total number of meters that will be blocked.
- d. Click 'Continue Application'.
- 8. Meter and Street Closings
  - a. If you are not blocking any meters or closing any streets, skip past steps *b* and *c* below and go directly to step *d*.
  - b. Meters
    - i. If you will be blocking any metered parking spaces, you will need to click 'Add a Row'. If you will be blocking multiple sets of meters, you can click the white arrow on the 'Add a Row' button and select multiple rows.

| Step 3: Event Details > Meter and Street Closings *indicates a required field |         |               |                |                            |          |                          |  |  |
|-------------------------------------------------------------------------------|---------|---------------|----------------|----------------------------|----------|--------------------------|--|--|
| Meters                                                                        |         |               |                |                            |          |                          |  |  |
| METERS                                                                        | METERS  |               |                |                            |          |                          |  |  |
| Showing 0-0 o                                                                 | of 0    |               |                |                            |          |                          |  |  |
|                                                                               | Meter # | Street Name   | Start Date     | Start Time (Military Time) | End Date | End Time (Military Time) |  |  |
| No records found.                                                             |         |               |                |                            |          |                          |  |  |
| Add a Row                                                                     | •       | Edit Selected | Delete Selecte | 1                          |          |                          |  |  |

ii. A pop-up window will open for you to input the meter information and then click 'Submit'.

| METERS                        |                | ×                           |
|-------------------------------|----------------|-----------------------------|
| * Meter #:                    | * Street Name: | * Start Date:               |
| Start Time (Military Time): 🕐 | * End Date:    | End Time (Military Time): 🕐 |
| Submit Cancel                 |                |                             |

| METERS                          |              |                 |               | ×                         |        |
|---------------------------------|--------------|-----------------|---------------|---------------------------|--------|
| * Meter #:                      | * Street Nan | ne:             | * Start Date: |                           |        |
|                                 |              |                 |               |                           |        |
| Start Time (Military Time): (?) | * End Date:  |                 | End Time (M   | lilitary Time): (?)       |        |
|                                 |              |                 |               |                           |        |
| *Meter #:                       | * Street Nam | ne:             | * Start Date: |                           |        |
|                                 |              |                 | 5 IT: (M      |                           |        |
| Start Time (Military Time): (/) | * End Date:  |                 | End Time (M   | ilitary Time): (/)        |        |
| Submit Cancel                   |              |                 |               |                           |        |
| 1. If you have a range          | e of mete    | rs, they can be | entered in    | the format shown          | below. |
| METERS                          |              |                 |               |                           | ×      |
| * Meter #:                      |              | * Street Name:  |               | * Start Date:             |        |
| 7468-7472                       |              |                 |               |                           |        |
| Start Time (Military Time)      | : ⑦          | * End Date:     | _             | End Time (Military Time): | 0      |
|                                 |              |                 |               |                           |        |
| Submit Cancel                   |              |                 |               |                           |        |

- c. Street Closings
  - i. If you will be closing any streets, either a full or partial closure, you will need to click 'Add a Row'. If you will be blocking multiple streets, you can click the white arrow on the 'Add a Row' button and select multiple rows.
  - ii. A pop-up window will open for you to input the street closure information.

| Type: (?)                     | * Street Names:                 | Location: (?)              |  |
|-------------------------------|---------------------------------|----------------------------|--|
|                               |                                 | ~                          |  |
| Start Date:                   | * Start Time (Military Time): 🕧 | spell check<br>* End Date: |  |
|                               |                                 |                            |  |
| End Time (Military Time): (?) | # of Days:                      | # of Weeks:                |  |

iii. You will need to select the type of closure that will be necessary. The "(RC)" next to some of the options is for a closure within the City's Regional Center in the downtown area.

| *Type: (?)                                                                                               | * Street Names:                                                             | Location: (?)                                                                                            |  |
|----------------------------------------------------------------------------------------------------|-----------------------------------------------------------------------------|----------------------------------------------------------------------------------------------------|--|
| Salart                                                                                                   |                                                                             |                                                                                                    |  |
| Banner                                                                                                   |                                                                             | ^                                                                                                    |  |
| Container Placement<br>Container Placement (RC)                                                          |                                                                             | ~                                                                                                    |  |
| Partial Closure Other<br>Partial Closure Other (RC)                                                      |                                                                             |                                                                                                    |  |
| Partial Closure Thouroughfare                                                                            |                                                                             | spell check                                                                                              |  |
| Sidewalk Use                                                                                             | * Start Time (Military Time): 🕧                                             | *End Date:                                                                                               |  |
| Total Closure Other<br>Total Closure Other (RC)                                                          |                                                                             |                                                                                                    |  |
| Total Closure Thoroughfare<br>Total Closure Thoroughfare (RC)                                            |                                                                             |                                                                                                    |  |
| End fine (military fine).                                                                                | # of Days:                                                                  | # of Weeks:                                                                                              |  |
|                                                                                                    |                                                                             |                                                                                                    |  |
|                                                                                                    |                                                                             |                                                                                                    |  |
| Submit                                                                                                   |                                                                             |                                                                                                    |  |
| Cancel                                                                                                   |                                                                             |                                                                                                    |  |
|                                                                                                    |                                                                             |                                                                                                    |  |
| $\mathbf{T}$                                                                                             |                                                                             |                                                                                                    |  |
| the Location box, explai                                                                                 | in where the closure will occ                                               | cur.                                                                                                    |  |
| i the location box, explai                                                                               |                                                                             | cur.                                                                                                    |  |
| AREA AFFECTED                                                                                            |                                                                             | cur.                                                                                                    |  |
| AREA AFFECTED                                                                                            | * Street Names:                                                             | Location:                                                                                                |  |
| AREA AFFECTED<br>*Type:                                                                                  | * Street Names:                                                             | Location: (?)                                                                                            |  |
| AREA AFFECTED<br>*Type: ?<br>Total Closure Thoroughf                                                     | *Street Names:                                                              | Location: (?)<br>BETWEEN MADISON<br>AVE. AND TALBOTT                                                     |  |
| AREA AFFECTED  Total Closure Thoroughf                                                                   | *Street Names:                                                              | Location: (?)<br>BETWEEN MADISON<br>AVE, AND TALBOTT<br>ST.                                              |  |
| AREA AFFECTED<br>*Type: (?)<br>Total Closure Thoroughf.                                                  | * Street Names:                                                             | Location: (?)<br>BETWEEN MADISON<br>AVE. AND TALBOTT<br>ST.                                              |  |
| AREA AFFECTED<br>*Type: (?)<br>Total Closure Thoroughf.                                                  | * Street Names:<br>ORANGE                                                   | Location: (?)<br>BETWEEN MADISON<br>AVE. AND TALBOTT<br>ST.                                              |  |
| AREA AFFECTED<br>*Type: (2)<br>Total Closure Thoroughf.                                                  | * Street Names:                                                             | Location: (?)<br>BETWEEN MADISON<br>AVE. AND TALBOTT<br>ST.<br>spell check                               |  |
| AREA AFFECTED<br>*Type: (2)<br>Total Closure Thoroughf<br>*Start Date:                                   | Street Names:     ORANGE     Start Time (Military Time): (2)                | Location: (?)<br>BETWEEN MADISON<br>AVE, AND TALBOTT<br>ST.<br>spell check<br>* End Date:                |  |
| AREA AFFECTED<br>*Type: ?<br>Total Closure Thoroughf<br>*Start Date:                                     | Street Names:     ORANGE     Start Time (Military Time): (7)                | Location: (?)<br>BETWEEN MADISON<br>AVE. AND TALBOTT<br>ST.<br>spell check<br>* End Date:                |  |
| AREA AFFECTED  Type:  Total Closure Thoroughf  Start Date:                                               | * Street Names: ORANGE  * Start Time (Military Time): (2                    | Location: (?)<br>BETWEEN MADISON<br>AVE. AND TALBOTT<br>ST.<br>spell check<br>* End Date:                |  |
| AREA AFFECTED<br>*Type: (?)<br>Total Closure Thoroughf.<br>*Start Date:<br>End Time (Military Time): (?) | * Street Names:<br>ORANGE<br>* Start Time (Military Time): (3<br># of Days: | Location: (?)<br>BETWEEN MADISON<br>AVE. AND TALBOTT<br>ST.<br>spell check<br>* End Date:<br># of Weeks: |  |
| AREA AFFECTED<br>*Type: (2)<br>Total Closure Thoroughf.<br>*Start Date:<br>End Time (Military Time): (2) | Street Names:     ORANGE      Start Time (Military Time): (     # of Days:  | CUIT.                                                                                                    |  |
| AREA AFFECTED<br>*Type: (2)<br>Total Closure Thoroughf.<br>*Start Date:<br>End Time (Military Time): (2) | Street Names:     ORANGE     Start Time (Military Time): (3     # of Days:  | CUIT.                                                                                                    |  |
| AREA AFFECTED Total Closure Thoroughf Start Date: End Time (Military Time): ?                            | Street Names:     ORANGE     Start Time (Military Time): (     # of Days:   | Location: ?<br>BETWEEN MADISON<br>AVE. AND TALBOTT<br>ST.<br>spell check<br>* End Date:<br># of Weeks:   |  |

- v. Once the street closure information has been entered, click 'Submit'.
- d. Click 'Continue Application'.

#### 9. Event Documents

- a. This is the section where you would add any of the required documentation that is needed along with your application. If you do not have any documents to add, skip to item **b**.
  - i. To add a document, click the 'Add' button.

| Special Eve                                                                                    | ent Permit                                                                                                    |                                                                                                    |                                                                                       |                                                                                                 |                                                                     |
|------------------------------------------------------------------------------------------------|----------------------------------------------------------------------------------------------------|----------------------------------------------------------------------------------------------------|---------------------------------------------------------------------------------------|-------------------------------------------------------------------------------------------------|---------------------------------------------------------------------|
| 1 2 Ev                                                                                         | ent Location                                                                                                    | 3 Event Details                                                                                    | 4 Step 4                                                                              | 5 Review                                                                                        | 6 Application<br>Submittal                                          |
| Step 4:S                                                                                       | tep 4>Event                                                                                                    | Documents                                                                                          |                                                                                       |                                                                                                 | <ul> <li>indicates a required field.</li> </ul>                     |
|                                                                                                |                                                                                                    |                                                                                                    |                                                                                       |                                                                                                 |                                                                     |
| You may at<br>formal even<br>The maximun<br>html;htm;mh<br>types to uploa                      | tach relative do<br>nt description, e<br>n file size allowed is<br>t;mhtml;dwf;png;g<br>id.                     | cuments such as certi<br>mergency action plan<br>150 MB.<br>if;xls;csv;txt;zip;xlsx;exe;ci         | ificate of insurance,<br>a, structural measur<br>md;tmp;doc;xls;pub;do                | parade, walk/run routes, o<br>ement, site plans, etc.<br>ex:docm;dotx;dotm;docb;jpeg;           | leanup plan, medical plan,<br>xls;xlsx;ppt;pptx are disallowed file |
| You may at<br>formal even<br>The maximun<br>html;htm;mh<br>types to uplow<br>Name<br>No record | tach relative do<br>nt description, e<br>n file size allowed is<br>;;;mhtml;dwf;png;g<br>d.<br>Type<br>s found. | cuments such as certi<br>mergency action plan<br>150 MB.<br>if;xls;csv;txt;zip;xlsx;exe;ci<br>Size | ficate of insurance,<br>, structural measur<br>md;tmp;doc;xls;pub;do<br>Latest Update | parade, walk/run routes, o<br>rment, site plans, etc.<br>cx;docm;dotx;dotm;docb;jpeg;<br>Action | cleanup plan, medical plan,                                         |

- ii. A pop-up window will appear.
- iii. Click the 'Add' button and then select the file(s) you need to attach to your application.
- iv. Once all of your documents have been added, click 'Continue'. The pop-up window will close.

| 100%       |  |
|------------|--|
|            |  |
|            |  |
|            |  |
|            |  |
|            |  |
|            |  |
|            |  |
|            |  |
|            |  |
| Domovo All |  |
| Remove All |  |
|            |  |

- b. Once you have added the documents to the application, or if you had no documents to add, click 'Continue Application'.
- 10. Review
  - a. Review the information for your application.
    - i. If anything needs to be corrected/edited, click the 'Edit' button for that section.
    - ii. If everything is correct, click 'Continue Application'.
- 11. Receipt/Record Issuance
  - a. Once the application is submitted, this message will appear on the screen.

| 1 Select ite | m to pay                                                                                                    | <sup>2</sup> Payment<br>information                                                                                                    | 3 Receipt/Record issuance                                                                                                    |                                                                                                    |
|--------------|----------------------------------------------------------------------------------------------------|----------------------------------------------------------------------------------------------------|----------------------------------------------------------------------------------------------------|----------------------------------------------------------------------------------------------------|
| Step 3:R     | eceipt/                                                                                                    | Record issuance                                                                                                    | e                                                                                                    |                                                                                                    |
| Receipt      |                                                                                                    |                                                                                                    |                                                                                                    |                                                                                                    |
| $\oslash$    | Your sub<br>confirma                                                                                                   | mittal has been proce<br>ation.                                                                                                    | essed. If payment was a                                                                                                    | oplied, you should receive an email with your payment                                                                   |
| -            | Still Hav<br>Permits:<br>Permit<br>or call 3:<br>Right of<br>Row@<br>or call 3:<br>Infrastru<br>Infrastru<br>Notificas | e Questions?<br>Structural, Electrical,<br>tQuestions@in<br>I.7-327-8700.<br>Way & Encroachment<br>I.ndy.gov<br>I.7-327-8700.<br>Icture Permits – Drain<br>tructure@indy<br>17-327-8700.<br>Itions and Inspections:<br>ructionService | Heating & Cooling, Plu<br>(dy.gov<br>): Permits – Right-of-W<br>nage, Flood, Street Con<br>.gov<br>: Please email<br>:s@Indy.gov | nbing, Improvement Location & Wrecking permits email<br>ay and Encroachments permits email<br>struction, Driveway email |
|              | Licenses<br>Addition<br>Contr<br>or call 32                                                                            | , Landlord Registratio<br>al Assistance: Contac<br>actors@indy.go<br>17-327-8700.                                                                                                    | n, Lobbyist Registratio<br>t<br>OV                                                                                               | n, Contractor Licensing, Fees/Payments and other Questions or                                                           |

- 12. You will receive an email confirmation from <u>SpecialEvents@indy.gov</u>. If you do not receive the email, please check your Junk or Spam folders.
- 13. You will receive an email from one of our staff members with instructions on your next steps.